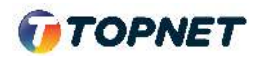

## Activation d'IPv6 sur l'ONT NOKIA / ALCATEL

Accès : GPON

- 1. Accédez à l'interface du modem via l'adresse http://192.168.1.254
- 2. Saisissez : Username : « AdminGPON » / Password : « ALC#FGU » Puis cliquez sur le bouton « Login »

| Username | AdminGPON |
|----------|-----------|
| Password |           |

- 3. Choisissez la rubrique « > Network > WAN »
- 4. Sur « IP Mode », sélectionnez « > IPv4/IPv6 »

|                   | GPON Home Gateway   | y Logout <sub>Englisi</sub> |
|-------------------|---------------------|-----------------------------|
|                   | Network>WAN         |                             |
| Status            | WAN Connection List | 1_TR089_INTERNET_R_VID_200  |
| LAN               | Connection Type     | OIPoE @PPPoE                |
| LAN IPv6          | IP mode             | IPv4                        |
|                   | Enable/Disable      | IPv4                        |
| Wireless (2.4GHz) | NAT                 | IPv4&IPv6                   |
| Wireless (5GHz)   | Service             |                             |
| Wireless Schedule |                     | 原料                          |

5. En bas de la page cliquez sur le bouton "Save" pour valider la configuration.

| Security           |                          |                  |
|--------------------|--------------------------|------------------|
| Application        | Password                 | *****            |
| Maintenance        | Keep Alive Time          | 60               |
| RG Troubleshooting |                          | (5~60)seconds    |
|                    | Keep Alive Retry         | 3                |
|                    |                          | (1~10)times      |
|                    | Echo Value               | 180              |
|                    | Address Method           | AutoConfigured   |
|                    | Enable Prefix-Delegation |                  |
|                    | Prefix Type              | PrefixDelegation |
|                    |                          |                  |
|                    |                          |                  |
|                    |                          | Save Delete      |
|                    |                          | d'               |

p. 1

Fin